## **INSTALACIÓN DOSPRINTER**

Para descargarse el dosprinter:

http://www.classone.es/descargas/impresion/dosprinter/DOSPrinter.zip

Tenemos la siguiente carpeta, que hemos de colocar por ejemplo en c:\classone\dosprinter\

Y tenemos el archivo runme.bat, que hemos de configurar para que arranque al inicio. El contenido de dicho archivo es el siguiente:

del C:\CLASSONE.PRN start DOSPrinter.exe /R /Sel "C:\CLASSONE.PRN"

La primera línea borra el archive classone.prn para que cuando vuelva a arrancar el programa no imprima, y posteriormente ejecuta el programa dosprinter con la opción /R (ejecuta el programa en modo residente)

/Sel (te permite seleccionar la impresora por la que quieres imprimir, si no se escribiese el /Sel imprime por la impresora predeterminada)

"C:\CLASSONE.PRN" cada vez que se encuentre este archivo va a imprimirlo el DOSPrinter.

Una vez tengamos esto tenemos que configurar una impresora "virtual" de la siguiente manera:

Agregamos una impresora, diciéndole que está conectada a nuestro equipo pero que no la detecte automáticamente:

| Asistente para agregar impresoras                                                                                                    |
|----------------------------------------------------------------------------------------------------|
| Impresora local o de red<br>El asistente necesita saber el tipo de impresora que debe configurar.                                                                                              |
| Seleccione la opción que describe la impresora que desea utilizar:<br>Impresora local conectada a este equipo           Detectar e instalar mi impresora Plug and Play <u>a</u> utomáticamente |
| O Una impr <u>e</u> sora de red o una impresora conectada a otro equipo                                                                                                    |
| Para configurar una impresora de red que no esté conectada a<br>un servidor de impresión, utilice la opción "Impresora local".                                                                 |
| < <u>A</u> trás Siguien <u>t</u> e > Cancelar                                                                                                    |

En la pantalla siguiente marcamos crear un nuevo puerto seleccionando "Local Port"

| Asistente para agregar impresoras                                                                                      |                                                                                                    |  |  |  |
|----------------------------------------------------------------------------------------------------|----------------------------------------------------------------------------------------------------|--|--|--|
| Seleccionar un puerto de impresora<br>Los equipos se comunican con impresoras a través de puertos.                     |                                                                                                    |  |  |  |
| Seleccione el puerto que desee que use su impresora. Si el puerto no está en la lista,<br>puede crear un nuevo puerto. |                                                                                                    |  |  |  |
| <u>○U</u> sar el puerto siguiente:                                                                                     | LPT1: (Puerto de impresora)                                                                         |  |  |  |
| Nota: la mayoría de los equ<br>una impresora local. El cor                                                             | uipos usan el puerto LPT1: para comunicarse con<br>rector para este puerto debe ser similar a esto: |  |  |  |
| O Crear nuevo puerto:<br>Tipo de puerto:                                                                               | ocal Port                                                                                           |  |  |  |
|                                                                                                    | < <u>A</u> trás Siguien <u>t</u> e > Cancelar                                                       |  |  |  |

Y ponemos C:\CLASSONE.PRN, que si nos fijamos corresponde con el fichero que mandábamos escribir en el Dosprinter:

| Nombre del puerto                    | ? 🗙      |
|--------------------------------------|----------|
| Escriba un <u>n</u> ombre de puerto: | Aceptar  |
| C:\CLASSONE.PRN                      | Cancelar |
|                                      |          |

## Seleccionamos por ejemplo la siguiente impresora:

| Asistente para agregar impresoras                                                                                                    |                                                                                                    |  |  |
|----------------------------------------------------------------------------------------------------|----------------------------------------------------------------------------------------------------|--|--|
| Instalar el software de impresora<br>El fabricante y modelo determinan el software que hay que utilizar.                                                                                                    |                                                                                                    |  |  |
| Elija el fabricante y modelo de su impresora. Si tiene disco de instalación, elija Utilizar disco. Si la<br>impresora no está en la lista, busque un software compatible en la documentación de la impresora<br>para buscar un software compatible. |                                                                                                    |  |  |
| Fabricante       Impres         GCC       HP         Gestetner       HP         HP       HP         Este controlador está firmado digitalmente.         Por qué es importante la firma de un controlador                                            | oras Business Inkjet 2250 (PS) C LaserJet 4500-PS Color LaserJet 4500 Color LaserJet Windows Update Utilizar disco Or |  |  |
|                                                                                                    | < <u>A</u> trás Siguien <u>t</u> e > Cancelar                                                                         |  |  |

Y le llamamos a la impresora por ejemplo classone, para que nadie nos la borre:

| Asistente para agregar impresoras                                                                                                    |
|----------------------------------------------------------------------------------------------------|
| Dar un nombre a su impresora<br>Debe asignar un nombre a esta impresora.                                                                                                    |
| Proporcione un nombre para esta impresora. Dado que algunos programas no admiten<br>combinaciones de nombres de servidor e impresora de más de 31 caracteres, se<br>recomienda escribir un nombre lo más corto posible. |
|                                                                                                    |
| ¿Desea usar esta impresora como predeterminada?<br>○ <u>S</u> í<br>⊙ <u>N</u> o                                                                                                    |
| < <u>A</u> trás Siguien <u>t</u> e > Cancelar                                                                                                    |

Vemos nuestra nueva impresora ya agregada:

| 🝓 Impresoras y faxes                                                                                                    |                                                                                           |                                                 |                                            |                             |           |
|----------------------------------------------------------------------------------------------------|-------------------------------------------------------------------------------------------|-------------------------------------------------|--------------------------------------------|-----------------------------|-----------|
| <u>A</u> rchivo <u>E</u> dición <u>V</u> er <u>F</u> avoritos <u>H</u> e                                                                                                    | rramientas Ay <u>u</u> da                                                                 |                                                 |                                            |                             |           |
| 🔇 Atrás 🕆 🕥 🕆 🎓 Búsqueda 🍋 Carpetas 📰 🗸                                                                                                    |                                                                                           |                                                 |                                            |                             |           |
| Dirección 🦓 Impresoras y faxes                                                                                                    |                                                                                           |                                                 |                                            |                             | 💌 🄁 Ir    |
| Tareas de impresión       Impresión         Impresión       Impresión         Impr | Nombre CLASSONE<br>Dell Photo AIO Pr<br>Detectando auto<br>Microsoft Office<br>PDFCreator | Documen   0 0 0 0 0 0 0 0 0 0 0 0 0 0 0 0 0 0 0 | Estado<br>Listo<br>Listo<br>Listo<br>Listo | Comentarios<br>eDoc Printer | Ubicación |
| 3                                                                                                    | ~ <                                                                                       |                                                 |                                            |                             | >         |

Y ahora sólo nos falta decirle al mocha que imprima por nuestra nueva impresora:

| Define printer                                                   | ×              |
|------------------------------------------------------------------|----------------|
| List of possible printers: Font name:                            |                |
| CLASSONE Courier New                                             | Font name/size |
| Landscape orientation                                            |                |
| Send data directly to the printer (raw mode)                     |                |
| Use translation table. (Select Translation button to Configure)  |                |
| SCS and EBCDIC translation (Print data from an AS/400 host)      |                |
| Raster lines:     Page Length:     3369     Left Margin:     100 |                |
| Top Margin 70 Bottom Margin: 70                                  | Translation    |
| Program calculates lines/page value                              |                |
| Lines/Page:                                                      | Cancel         |
| Banner configuration<br>Always start a job with a banner page    | Help           |
| Browse                                                           | OK             |

Con lo que a partir de ahora, cada vez que imprimamos desde hotel nos saldrá la ventana de selección de impresoras:

| Select Prin     | ter                        |            | ? 🛛                  |
|-----------------|----------------------------|------------|----------------------|
| Printer-        |                            |            |                      |
| <u>N</u> ame:   | Dell Photo AIO Printer 924 | ~          | <u>P</u> roperties   |
| Status:         | Listo                      |            |                      |
| Туре:           | Dell Photo AIO Printer 924 |            |                      |
| Where:          | USB001                     |            |                      |
| Comment:        |                            | Number     | of copies: 1 🤤       |
| Paper           |                            | Orientatio | on                   |
| Size:           | Α4                         | ✓ □        | ⊙ P <u>o</u> rtrait  |
| <u>S</u> ource: | Automática                 |            | O L <u>a</u> ndscape |
| Red             |                            | ОК         | Cancel               |

Que, si quitásemos el parámetro /Sel ya saldría automáticamente por la impresora predeterminada.